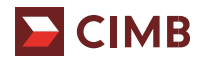

## CIMB x MHC Asia Group Registration Guide

Follow the steps below to enrol for our CIMB benefits today.

## 1. Register on https://enrol.mhcasia.com/#/cimbmass via promocode

Key in "CIMBCASA" on the promo code field and click on 'Let's Go'. Do remember to read and acknowledge the Terms of Use and the Private Policy.

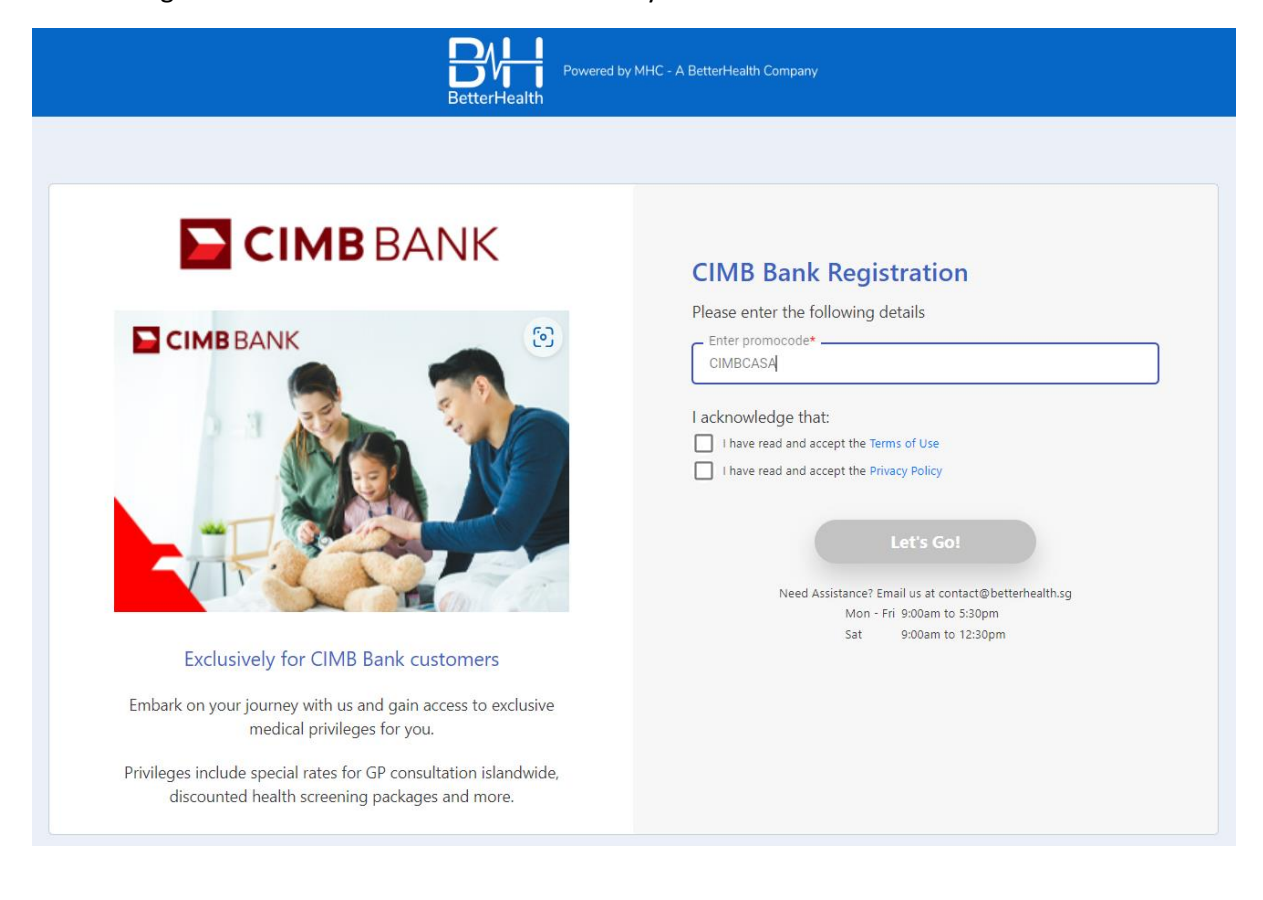

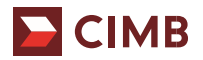

## 2. Registration Form

(a) Fill in all the required fields and verify your email account by clicking on "Email Verification". Key in the one-time password(OTP) that was sent to your email to complete the verification process. After verifying your email address, click on "Continue" to proceed.

| Better Health                                                                | HC - A BetterHeath Company                                                |                                                |
|------------------------------------------------------------------------------|---------------------------------------------------------------------------|------------------------------------------------|
| Registration<br>To begin, tell us more about yourself<br>Personal Details    |                                                                           |                                                |
| Name as per NRIC *                                                           |                                                                           |                                                |
| Date of birth *                                                              |                                                                           |                                                |
| NRIC/FIN no. *                                                               |                                                                           |                                                |
| Gender *                                                                     | ¥                                                                         |                                                |
| Enter your email *                                                           |                                                                           |                                                |
| Email Verification                                                           | lease verify your email address via OTP                                   |                                                |
| Login ID *                                                                   | bur app Login ID.                                                         |                                                |
| Create your password * 💩                                                     | bur password must:<br>Be at least 8 characters long<br>Contain one number |                                                |
| Confirm your password * 🔌                                                    | Contain one Loppercase letter<br>Contain one lowercase letter             |                                                |
|                                                                              | Continue                                                                  |                                                |
|                                                                              |                                                                           |                                                |
| An email has been sent to y                                                  | rou!                                                                      |                                                |
| Please enter the verification code sent to<br>com<br>UWHM<br>Roomd OTP (246) |                                                                           | Email Verification is successful               |
| < Back                                                                       | Submit OTP                                                                | service hit films have a service to a size the |

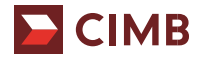

## 3. Registration is completed\*

You will receive an email with our BetterHealth App download url link for Android/iOS devices. Follow the steps to set up your profile on our BetterHealth App, please refer to the BetterHealth CIMB User Guide.

\*Please note that your details provided in the Registration Form will be verified against the records of your CIMB bank account. You will only continue to have access to CIMB benefits on BetterHealth App if your details are validated. Both the primary and joint account holder of any CIMB Savings/Current Account can register to apply.

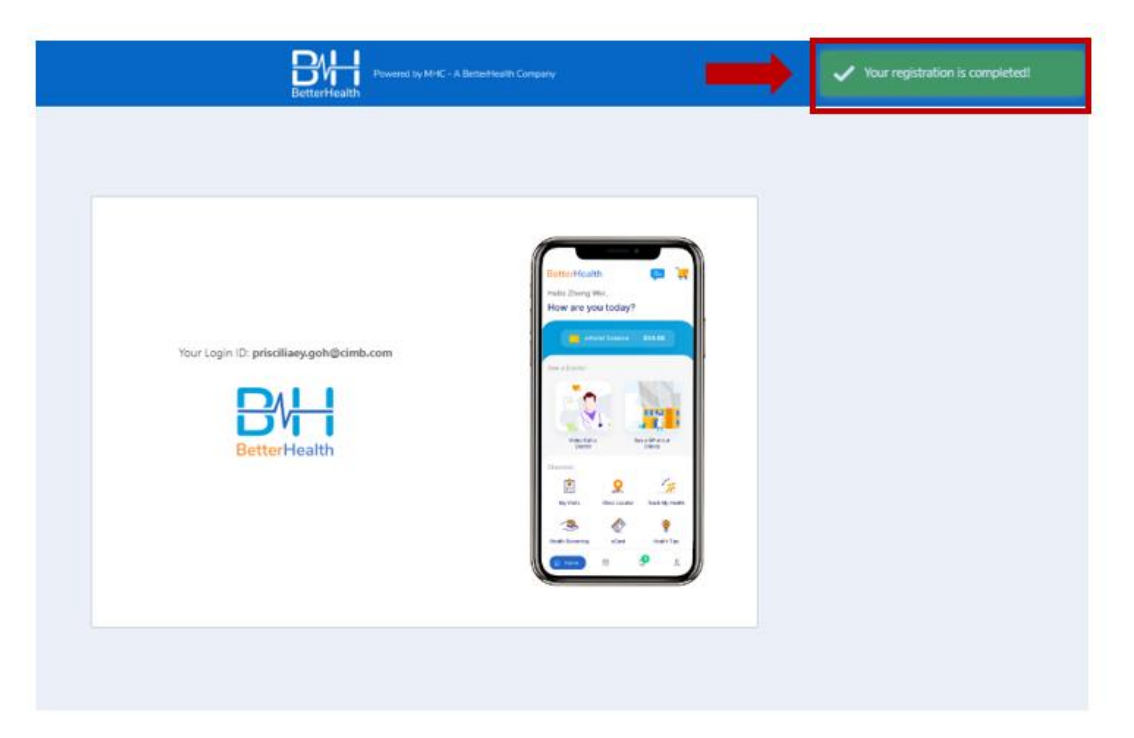